## Video Visit Preparation and Troubleshooting Patient Guide

### **Patient Preparation**

- Test Hardware
  - To test hardware, use: <u>https://healthcare.univago.com/api/meeting\_self\_test</u>.
- MyChart App Download
  - Patients using a smart device should navigate through the **MyChart** app. For a demo on how to download and connect, watch this video: <u>https://vimeo.com/433677034/37af42ef2f</u>.
- Smart Device Browser Settings
  - Safari (iPhone):
    - 1. Launch Safari on your iPhone or iPad. 🖊
    - 2. Open any website.
    - 3. Once the site loads, tap on the 'AA' button in the address bar.
    - 4. Ignore everything else and click Website Settings.
    - 5. Under the Allow [website name] to Access section, you'll see options for Camera, Microphone, Location. Tap on each option and you'll see Ask, Deny and Allow.
  - Chrome (Android):
    - 1. On your Android phone or tablet, open the Chrome app. 📀
    - 2. To the right of the address bar, click More Settings.
    - 3. Under Advanced, tap Site Settings.
    - 4. Tap the permission you want to update.
- Computer
  - Patients can connect to video visits on a desktop or laptop by going to the MyChart site, <u>https://mychart.houstonmethodist.org</u>.
    - Chrome and Safari required, Internet Explorer and Edge are not supported.
  - Chrome (desktop):
    - 1. On your computer, open Chrome.
    - 2. At the top right, click More Settings (three dots).
    - 3. Click Settings.
    - 4. Under Privacy and security, click Site Settings.
    - 5. Select View permissions and data stored across sites.
    - 6. Locate the Caregility site, click the three dots and select Reset permissions.

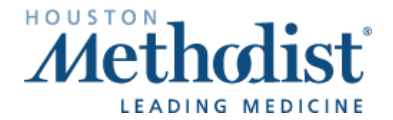

# Video Visit Preparation and Troubleshooting Patient Guide

- Safari (desktop):
  - 1. Open the Safari app on your Mac. 🖉
  - 2. To change these preferences, choose Safari > Preferences, then click Websites.
  - 3. The settings you can customize (such as Reader and Content Blockers) are listed on the left.
  - 4. To apply a setting to a website on the right, select the setting, then choose the option you want from the pop-up menu next to the website.

#### **Troubleshooting Tips**

Resetting the device must always be considered when helping patients.

**Issue:** When connecting via computer, video launches out to **Internet Explorer** and fails to connect. **Resolution:** Have the patient copy and paste the URL into **Chrome** or **Safari**. **Internet Explorer** and **Edge** are no longer supported.

**Issue:** Browser has blocked website or there are three blue dots spinning.

Resolution: Have the patient enable pop ups so the video can launch.

- For Android users:
  - 1. Select three dots in the top, right-hand corner.
  - 2. Select Settings.
  - 3. Select Site Settings.
  - 4. Select and disable **Pop-ups and redirects**.
- For iPhone users:
  - 1. Open Settings.
  - 2. Click on Safari.
  - 3. Disable Block Pop-ups.

**Issue:** Patient's video will not connect due to camera/microphone being blocked in **Safari/Chrome** on their smart device.

Resolution: Use the instructions on page one to allow Camera and Microphone.

**Issue:** Patient is having issues connecting to visit or downloading the **MyChart** app and assistance has not resolved issues.

**Resolution:** To assist the patient with connecting, utilize the **Invite Participants** feature.

To invite a party to the visit via text or email, select **Participants >** on the right-hand side of the screen. In the **Invite** type **select Text or email**, enter the information, then select **Invite**.

## Video Visit Preparation and Troubleshooting Patient Guide

**Issue:** Patient is having issues connecting to video while in an active phone call. **Resolution:** Have the patient hang up the active phone call and refresh browser window. Video feed will not connect while the patient is in an active call.

**Issue:** Audio and/or video is not flowing both ways after patient has been in waiting room. **Resolution:** Have both patient and provider disconnect and reconnect to establish a new connection.

**Issue:** When launching a video visit from a computer, patient receives error message that the camera/mic cannot be accessed.

**Resolution:** Go into **Settings** for the browser > **Camera Settings** >. Confirm browser is not blocked and allows for websites to access.

| —                                             |                                  |                                    |                  |
|-----------------------------------------------|----------------------------------|------------------------------------|------------------|
| A 🕼 🖪                                         | * 8 🗉                            | Q, camera                          | 8                |
| New tab<br>New window<br>New incognito window | Ctrl+T<br>Ctrl+N<br>Ctrl+Shift+N | ← Camera                           | Q. <u>Search</u> |
| History                                       | •                                | Integrated Camera (5986:211: 🔻     |                  |
| Downloads<br>Bookmarks                        | Ctrl+J                           | Ask before accessing (recommended) | -                |
| Zoom - 100%                                   | + []                             |                                    |                  |
| Print<br>Cast                                 | Ctrl+P                           | Block                              |                  |
| Find                                          | Ctrl+F                           | No sites added                     |                  |
| More tools                                    | •                                |                                    |                  |
| Edit Cut Co                                   | opy Paste                        | Allow                              |                  |
| Settings<br>Help                              | ł                                | https://healthcare.univago.com:443 | ) <b>ii</b>      |

For patient questions/issues, please have the patient contact the support team at 832.667.5694.

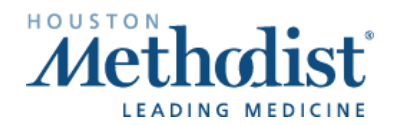

Video Visit Prep Troubleshooting – Patient Guide